## Troubleshooting connection issues on the Bio DS 3D Desktop Scanner.

30th July 2021

If you receive the message "Could not connect to the scanner", here is a list of things to try:

**1).** Restart the PC software and the scanner. Ensure that the scanner is giving blue illumination:

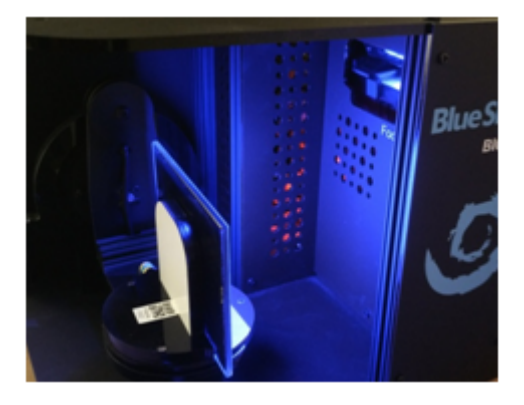

If the scanner does not illuminate blue, then please contact technical support:

BIO | DS 3D Scanner support (UK) Tel, Whats App, or Viber : +44 (0)776 166 5276 Email: jfmather@tupel.co.uk

**2).** Ensure you are using the original USB cable (made by JuiceBitz).

**3).** If using a desktop PC, use the USB socket that goes directly to the computer motherboard (usually at the back of the desktop computer rather than via extra USB sockets at the front panel).

**4).** Turn off VPN software. For example NordVPN will clash with the scanner connection to cause a connection error.

5). It can occasionally happen that the Windows driver used by the scanner does not install automatically.

## 5a). Checking if the driver is installed

The driver is called the "USB Ethernet/RNDIS Gadget" driver. Open the device manager – you should see it listed under "Network Adapters":

| 🛃 Device Manager                                    | - | ×     |
|-----------------------------------------------------|---|-------|
| <u>File Action View Help</u>                        |   |       |
|                                                     |   |       |
| V 🗄 DESKTOP-D75CG75                                 |   | <br>^ |
| > 🖬 Audio inputs and outputs                        |   |       |
| > 🥻 Batteries                                       |   |       |
| > 🚷 Bluetooth                                       |   |       |
| > 🛄 Computer                                        |   |       |
| > 👝 Disk drives                                     |   |       |
| > 🖙 Display adapters                                |   |       |
| > 🎬 Firmware                                        |   |       |
| > 🙀 Human Interface Devices                         |   |       |
| > 📹 IDE ATA/ATAPI controllers                       |   |       |
| > 🙀 Imaging devices                                 |   |       |
| > 🏣 Intel(R) Dynamic Platform and Thermal Framework |   |       |
| > 🔤 Keyboards                                       |   |       |
| > 🔚 Memory technology devices                       |   |       |
| > III Mice and other pointing devices               |   |       |
| > 🛄 Monitors                                        |   |       |
| ✓ I Network adapters                                |   |       |
| 🚽 Intel(R) Dual Band Wireless-AC 7265               |   |       |
| TAP-NordVPN Windows Adapter V9                      |   |       |
| 👮 USB Ethernet/RNDIS Gadget #2                      |   |       |
| > 🖻 Print queues                                    |   |       |
| > 🖻 Printers                                        |   |       |
| > Processors                                        |   |       |
| > P Security devices                                |   |       |
| > 🔚 Sensors                                         |   |       |
| Software devices                                    |   | ~     |
|                                                     |   |       |

## 5b). Installing the driver

If the driver is not installed, you may try to install the RNDIS driver manually (feel free to contact support for help with this issue).

The driver can be downloaded here:

https://modclouddownloadprod.blob.core.windows.net/shared/mod-rndis-driver-windows.zip

Please UNZIP the downloaded file: right click the downloaded file and select "Extract all...".

Now install the RNDIS driver by finding the unzipped driver file called "RNDIS.inf" in the "mod-rndis-driver-windows" folder.

Right click on "RNDIS.inf", and select "Install".

| « Users > mathe > Downloads > mod-rndis-driver-windows |               |                       |                  |  |  |
|--------------------------------------------------------|---------------|-----------------------|------------------|--|--|
|                                                        | Name          | ^                     | Date modified    |  |  |
|                                                        | RNDIS.cat     |                       | 12/03/2010 21:58 |  |  |
| 7                                                      | 📓 RNDIS.inf 💡 |                       | 03/02/2010 00:42 |  |  |
| Ŕ                                                      |               | Open                  |                  |  |  |
| *                                                      |               | Print                 |                  |  |  |
| *                                                      |               | Install               |                  |  |  |
| [G:] 🖈                                                 |               | Share with Skype      |                  |  |  |
| *                                                      |               | left Move to OneDrive |                  |  |  |

You should see a message saying that the driver has been installed.

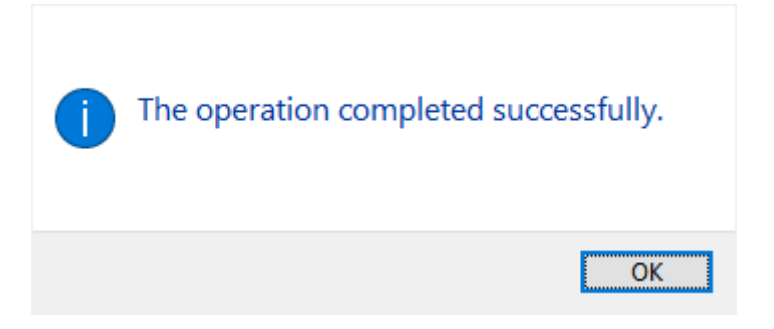

Please now retry connecting to the scanner.